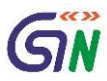

### DSC Usage and Troubleshooting Guide for Tax Officers

| STEPS TO REGISTER DSC                              | 1 |
|----------------------------------------------------|---|
| ADDITIONAL STEPS FOR FIREFOX USERS:                | 2 |
| TROUBLESHOOTING DSC RELATED ISSUES:                | 3 |
| HOW TO CHECK IF DSC & EMSIGNER IS WORKING PROPERLY | 6 |
|                                                    |   |

## Steps to register DSC:

- 1. Please ensure the following before installing emsigner
  - a. Java Runtime Environment version 1.6 or above is installed
  - b. User has administrative access of the local machine
- 2. Check and uninstall any previously installed version of emsigner
- 3. Download version 2.6 of emsigner from the GST Portal, and install it
- 4. Run newly installed emsigner version 2.6 as administrator, a confirmation message will be shown.
- 5. Go to task bar, and double click on the emsigner icon

|           | Goods and Services Tax Digital Signature Signe                                                            | ں<br>r |
|-----------|----------------------------------------------------------------------------------------------------|--------|
| 🤿 🛛 🛡 🔯   | Note: If you want to stop the emSigner service running on your system then<br>just click on Stop Service. | ^      |
| 🔤 🗟 🙆     | Server configured on port 1585                                                                            |        |
|           | Congrats! emSigner service started successfully.                                                          | ~      |
| Customize | < >                                                                                                    |        |
|           | Hide Service Stop Servic                                                                                  | e      |

- 6. Please ensure the following before using the DSC device
  - a. PAN based DSC is being used name/aadhar based DSC will not work
  - b. PAN used for issuing the DSC is same as the PAN associated with the user's profile on GST Common Portal otherwise "mismatch" error will be shown
- 7. Plug-in the DSC device to be registered
- 8. Login to GST Portal with user ID and password given by the state administrator
- 9. Go to "Register DSC" page
- 10. Run the following pre-checks before registering DSC:

#### \* Please refer to additional steps if you are using Firefox browser

- a. Open a new tab in the browser and go to <a href="https://127.0.0.1:1585">https://127.0.0.1:1585</a>
- b. This would show a warning page, click on advanced click on proceed to 127.0.0.1
- c. Return to the tab where Register DSC page was open
- 11. Confirm that the PAN shown on the page is same with which DSC has been obtained

| Selected PAN        |                                       |
|---------------------|---------------------------------------|
| DLMPS6032T          |                                       |
|                     |                                       |
| REGISTER            | BACK                                  |
| Click here for inst | ructions on installing signer utility |

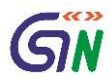

#### 12. Click on "Register" button – this will initiate emsigner

| Selected PAN<br>DLMPS6032T |                |                 |                            |
|----------------------------|----------------|-----------------|----------------------------|
| REGISTER                   | BACK           | <u> 31111/1</u> | Initiating Signing request |
| Click here for inst        | ructions on in | stalling sigr   | ner utility                |

13. Select the certificate from the list, and click sign

| Dashboard     | Services -         | Help 👻            |                               |               |           |                 |           |
|---------------|--------------------|-------------------|-------------------------------|---------------|-----------|-----------------|-----------|
| ashboard > My | Profile            |                   | e                             | GST Digital : | Signature | Signer          | ×         |
| User Se       | lects applet op    | otion             | Goods and S                   | iervices Tax  |           | Digital Signatu | re Signei |
| Select        | ed PAN<br>6032T    |                   | Content To Sign<br>DLMPS6032T |               |           |                 |           |
| REC           | GISTER             | JACK              | Select Certificate            | Issuer Name   | Serial No | Expiry Date     |           |
| Click he      | ere for instructio | ons on installing |                               |               |           | 10-11-2010      | ~         |
|               |                    |                   | Cancel                        |               | View Cer  | tificate        | iign      |

- 14. Enter your PIN to validate the DSC.
- 15. The DSC is now registered successfully with GST Common Portal and is ready to use.

## Additional Steps for Firefox Users:

a) Open <a href="https://127.0.0.1:1585">https://127.0.0.1:1585</a> in a new tab, this will show a warning page, click on "Advanced" button towards bottom right corner

| 🔔 Insecure Connection 🛛 🗙  | +                                                                                                    |     |
|----------------------------|----------------------------------------------------------------------------------------------------|-----|
| (i) https://127.0.0.1:1585 | C Q, Search                                                                                                    | ☆│自 |
|                            |                                                                                                    |     |
|                            |                                                                                                    |     |
|                            |                                                                                                    |     |
|                            |                                                                                                    |     |
| 1                          | Your connection is not secure                                                                                                    |     |
|                            | The owner of 127.0.0.1 has configured their website improperly. To protect your information from being stolen,<br>Firefox has not connected to this website. |     |
|                            | Learn more                                                                                                    |     |
|                            | Go Back Advanced                                                                                                    |     |
|                            | Report errors like this to help Mozilla identify and block malicious sites                                                                                   |     |

b) The browser will prompt to add security exception, click "Add Exception..." button at bottom left corner

| CO Dack                            |                                                 | Advanced |
|------------------------------------|-------------------------------------------------|----------|
| Report errors like this to         | help Mozilla identify and block malicious sites |          |
|                                    |                                                 |          |
|                                    |                                                 |          |
| 127.0.0.1:1585 uses an invalid se  | ecurity certificate.                            |          |
| The certificate is not trusted bec | ause it is self-signed.                         |          |
| Frror code: SEC_ERROR_UNKNO        | WN ISSUER                                       |          |
|                                    | ISSOER                                          |          |

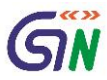

c) A window will pop-up for confirmation of adding the certificate, click "Confirm Security Exception" button on the pop-up

|             | C Q, Search                                                                                                    |           |
|-------------|----------------------------------------------------------------------------------------------------|-----------|
|             | Add Security Exception                                                                                                    |           |
|             | You are about to override how Firefox identifies this site.<br>Legitimate banks, stores, and other public sites will not ask you to do this. |           |
|             | Server                                                                                                    |           |
| CO          | Location: https://127.0.0.1:1585/                                                                                                    |           |
|             | Certificate Status                                                                                                    |           |
| r of 127    | This site attempts to identify itself with invalid information.                                                                              | 1 stolen  |
| is not cc   | Unknown Identity                                                                                                    | j storen, |
| re          | The certificate is not trusted because it hasn't been verified as issued by a trusted authority<br>using a secure signature.                 |           |
| Gc          |                                                                                                    | dvanced   |
| ort erroi   |                                                                                                    |           |
|             |                                                                                                    |           |
|             |                                                                                                    |           |
| :1585 us    | Permanently store this exception                                                                                                    |           |
| ficate is r | Confirm Security Exception Cancel                                                                                                    |           |
| de: SEC_Err | KOK_DIAKINOMIN_I220EK                                                                                                    |           |
|             |                                                                                                    |           |
| ception     |                                                                                                    |           |

d) Return to the Register DSC page

# Troubleshooting DSC Related Issues:

1. DSC device not connected properly, reinsert the DSC device and try

| User Selects applet option        | emSigner                                                                                                    |
|-----------------------------------|----------------------------------------------------------------------------------------------------|
| Selected PAN<br>DLMPS6032T        | Sorry! Digital Signature Certificate Missing Please plugin the token & click on process to proceed with signing |
| REGISTER BACK                     |                                                                                                    |
| Click here for instructions on in | nstalling signer utility                                                                                        |

If you are still getting the same issue again, please follow the below mention steps

**Note**: Uninstall all the emsigner before installing any emSigner.

Step 1- Go to internet explorer -> press ALT-X Step 2- Go to internet option - >select content tab. Step 3- click on certificate button- > select your DSC certificate ->click on view Step 4- click on details tab of your certificate ->Scroll and go to Key Usage It should be "Digital Signature, Non-Repudiation"

If it is "Key Encipherment" please remove this Certificate from windows store.

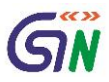

2. PAN associated with the user profile on GST Common Portal is not same as PAN used for obtaining the DSC – use the correct DSC device and try again

|                                   | @ GST Digital Sigr                     | nature Signer ×                                                                                          |  |
|-----------------------------------|----------------------------------------|----------------------------------------------------------------------------------------------------|--|
| Dashboard S<br>Dashboard > My Pre | Goods and Services Tax                 | Digital Signature Signer                                                                                 |  |
|                                   | Control To Clan<br>Messa               | age 🛛                                                                                                    |  |
| 👔 The D                           | SC you are trying to affix does not ma | atch with that of selected authorized signatory.                                                         |  |
| REGIS<br>Click here               | Cancel                                 | View Certificate Sign<br>pyright © 2017- 18. «Rudhra Linited, All Rights Reserved<br>All Rights Reserved |  |
|                                   | Message                                | ×                                                                                                    |  |
| PAN No                            | verification failed, Please select t   | the valid certificate to sign.                                                                           |  |

If this issue still persist, please check with your vendor team whether the serial no. of the DSC is pan based or not

3. DSC device being used is not a PAN based DSC. Please obtain a PAN based DSC and try again

| 2         |                | Coods and S                 | ervices Tax            |                        | DioRal Signatu            | ee Sloner |
|-----------|----------------|-----------------------------|------------------------|------------------------|---------------------------|-----------|
| ashboard  | Services -     | (iii)                       |                        |                        | Contraction of the second |           |
|           |                | Content To Sign             |                        |                        |                           |           |
| hboard My | / Profile      | ACSPK4172E                  |                        |                        |                           |           |
|           |                | Select Certificate          |                        |                        |                           |           |
| User Se   | lects applet c | Common Name                 | Issuer Name            | Serial No.             | Expry Date                |           |
| 0.0000000 |                | WICH STUDE KATTY            | (N)Code Setulums       | A. L199641062          | 07,06-2019                | -         |
| Select    | ed PA**        | 1                           | Message                |                        |                           |           |
| ACSPK     | 41736          | rhed contilicate is not a 2 | AN based certificate 1 | Name release the color | cetificate in size        | den .     |
|           | 0              |                             |                        |                        |                           |           |

4. "Undefined" at the time of registering DSC – please cancel, restart emsigner as administrator, go back to dashboard, navigate to Register DSC page from profile option and try again

| User Selects applet option                     | Goods and Serv     | rices Tax         |                  | Digital Signatur               | e Sign     |
|------------------------------------------------|--------------------|-------------------|------------------|--------------------------------|------------|
| Selected PAN                                   | Content To Sign    |                   |                  |                                |            |
|                                                | undefined          |                   |                  |                                |            |
| REGISTER BACK                                  | Select Certificate |                   |                  |                                |            |
| Click here for instructions on installing sigr | Common Name Iss    | suer Name         | Serial No        | Expiry Date                    |            |
|                                                | AGARWAL HARSH e-M  | ludhra Sub CA for | 13201430         | 10-11-2018                     | ^          |
|                                                |                    |                   |                  |                                | ~          |
|                                                | Cancel             |                   | View Cert        | ificate S                      | ign        |
|                                                |                    |                   | Copyright @ 2017 | - 18. eMudhra Limited. All Rig | hts Reserv |

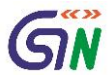

5. "Unable to connect to emsigner" Error – exit the emsigner and restart it. Ensure that the above pre-requisites have been met.

| amarks & Notings                        |                                                                                                    |
|-----------------------------------------|----------------------------------------------------------------------------------------------------|
| Enter Remarks (maximum 500 words)       |                                                                                                    |
|                                         |                                                                                                    |
|                                         |                                                                                                    |
|                                         | and the second second second second second second second second second second second second second second second |
|                                         | 1                                                                                                    |
| Choose File No file chosen              |                                                                                                    |
| File with PDF format is only allowed.   |                                                                                                    |
| Maximum file size for upload is 100 KB. |                                                                                                    |
|                                         |                                                                                                    |
|                                         | ADO REMARKS                                                                                                    |
|                                         |                                                                                                    |

6. "Invalid Data" Error": PAN might not have been picked correctly. Please restart emsigner and try again

| Invalid Data         |                                       |
|----------------------|---------------------------------------|
| User Selects appl    | et option                             |
|                      |                                       |
| REGISTER             | BACK                                  |
| Click here for instr | ructions on installing signer utility |

- 7. "Invalid Signature Data" Error: Sign data is improper. Please restart emsigner and try again
  - a. If the DSC has been recently converted from name based to PAN based, please check with the DSC provider if the conversion is correctly done. It is best to have the DSC reissued

| nooard Services - Help     |                               | GST Dig              | ital Signature Sig | ner            | 1.11100-   |
|----------------------------|-------------------------------|----------------------|--------------------|----------------|------------|
| ard My Profile             | Goods and                     | Services Tax         |                    | Digital Signat | ure Signei |
| Invalid Signature Data     | Content To Sign<br>AZCPK5328C |                      |                    |                |            |
| User Selects applet option | Select Certificate            | Ing arr Name         | Canial No.         |                |            |
| Selected PAN<br>AZCPK5328C | ANAROAM KATAD                 | VA* e-Mudriva Sub CA | or14382266         | 27405-2019     | ^          |
| REGISTER BACK              | Cancel                        |                      | View Ce            | rtificate      | v<br>Sign  |

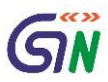

8. Apart from these, there are some vendor specific requirements that will have to be taken care before using DSC device with GST Common Portal. For example, "ePass2003" DSC requires user to first login to their utility each time device is plugged in. Please refer to the user manual of the provider for any such requirements.

### How to check if DSC & emsigner is working properly

Executing these steps will confirm the following independently of the GST Common Portal

- a. Emsigner utility is running correctly
- b. DSC being used is PAN based DSC
- c. PAN used to issue the DSC is same as the PAN given in step#6
- 1. Right click on the emsigner icon and select open file location

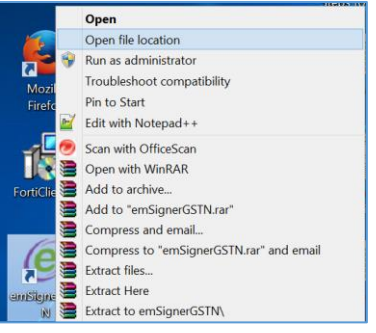

2. This will open file explorer as below. Navigate to the "docs" folder, right click on "websocket\_java.html" and open in chrome browser

| ^ | Name                                                                                                    | 📄 emsig | ner.p | roperty.txt                                                                                                    | 10-02-2017 1 | 7:42                          | Text Docume                                                                                |
|---|----------------------------------------------------------------------------------------------------|---------|-------|----------------------------------------------------------------------------------------------------|--------------|-------------------------------|--------------------------------------------------------------------------------------------|
|   | <ul> <li>docs</li> <li>lib</li> <li>emsigner.log</li> <li>emsigner.root</li> <li>emSignerGSTN.exe</li> <li>installroot.bat</li> </ul> | © websc |       | Open<br>Edit with Notepad++<br>Scan with OfficeScan<br>Open with<br>Add to archive<br>Add to "websocket java.rar"<br>Compress and email<br>Compress to "websocket java.rar" an | d email      | 1:37<br>ම<br>ම<br>ම<br>ම<br>ම | Chrome HTN<br>Firefox<br>Google Chrome<br>Internet Explorer<br>iTunes<br>Choose default pr |

3. A page will open in chrome browser as below

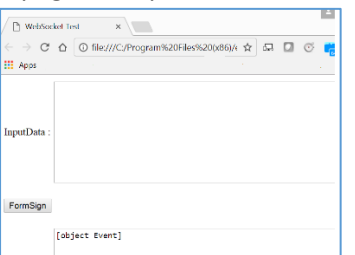

4. If there is a message like shown below, then please check if emsigner utility is running. If it is running, exit and restart it as administrator. Repeat the steps

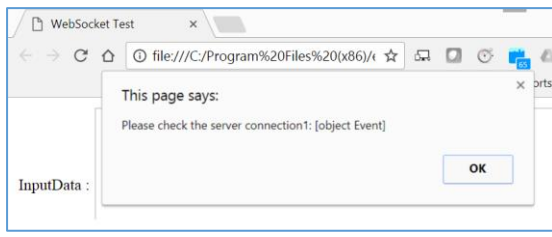

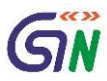

5. If emsigner is running properly, the below message will be displayed

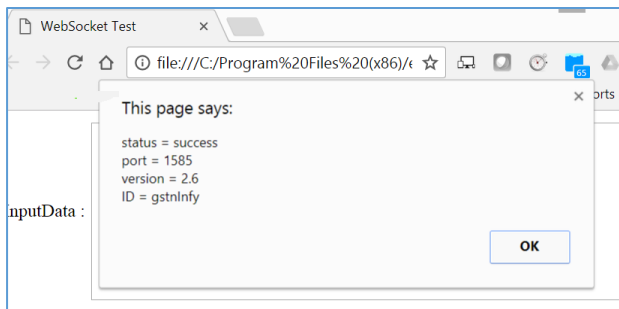

6. Copy the text from embedded text file and paste it in the first box on the page (replace highlighted text with PAN of the GST User who is trying to register DSC on GST Common Portal), click on FormSign button

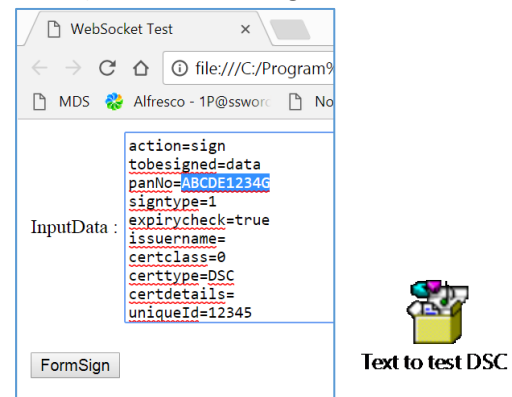

7. The emsigner certificate selection box will appear

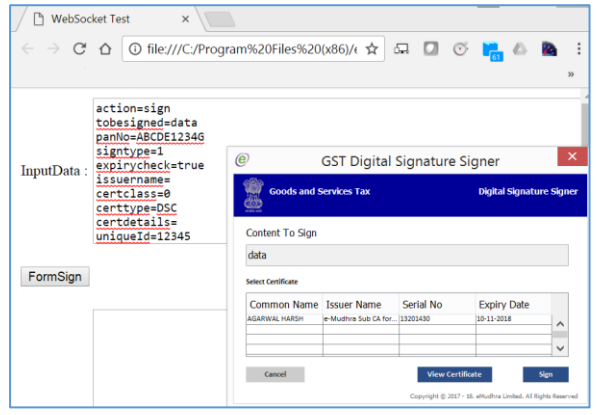

- 8. Select the certificate and click sign.
  - a. The below error indicates that either
    - i. the DSC is not as the same PAN given in step #6, or
    - ii. the DSC is not a PAN based DSC please contact your provider to confirm

| rue  | e                                      | GST Digital                        | Signature                                | Signer          |               |
|------|----------------------------------------|------------------------------------|------------------------------------------|-----------------|---------------|
|      | Goods and S                            | Services Tax                       |                                          | Digital Signatu | re Signer     |
|      |                                        |                                    | Message                                  |                 |               |
|      |                                        |                                    | OK                                       |                 |               |
|      | Common Name                            | Issuer Name                        | OK<br>Serial No                          | Evniry Date     | _             |
| led  | Common Name                            | Issuer Name<br>e-Mudhra Sub CA for | OK<br>Serial No<br>13201430              | Expiry Date     |               |
| led  | Common Name                            | Issuer Name<br>e-Muchra Sub CA for | OK<br>Serial No                          | Expiry Date     | •             |
| eled | Common Name                            | Issuer Name<br>e-Mudima Sub CA for | OK<br>Serial No<br>13201430              | Expiry Date     | ^<br>~        |
| eled | Common Name<br>AGARWAL HARSH<br>Cancel | Issuer Name<br>e-Mudhra Sub CA fo  | OK<br>Serial No<br>13201430<br>View Cert | Expiry Date     | A<br>V<br>Ken |

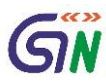

b. Else, the utility will prompt for PIN

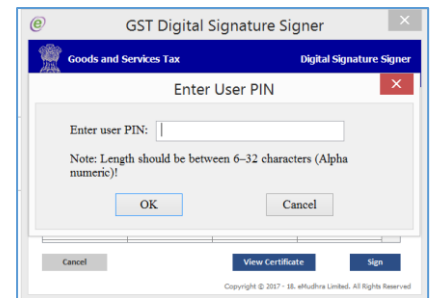

c. Input the correct PIN and click OK. The following message box should appear

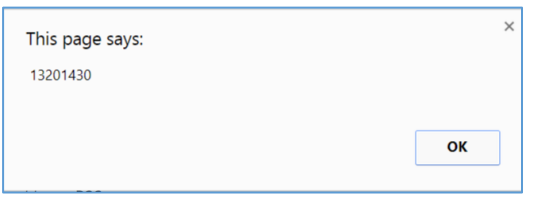